# **CONFIGURACIÓN GENERAL**

# Configuración del nombre de host

Router>enable Router#config terminal Router(config)#hostname myRouter modo privilegiado Modo de Config Nuevo nombre: myRouter

### Configuracion de las contraseñas

#### Contraseña de acceso a consola

Router>enable Router#config terminal Router(config)#line console 0 Router(config-line)#password cisco Router(config-line)#login

modo privilegiado Modo de Config config consola contraseña de acceso

# Contraseña de acceso a modo privilegiado

Router>enable Router#config terminal Router(config)#enable password cisco

modo privilegiado Modo de Config Contraseña: cisco

# Contraseña secreta de acceso a modo privilegiado

| Router>enable                      | modo privilegiado |
|------------------------------------|-------------------|
| Router#config terminal             | Modo de Config    |
| Router(config)#enable secret cisco | Contraseña: cisco |

# Contraseña Terminal virtual (Telnet)

Router>enable Router#config terminal Router(config)#line vty 0 4 Router(config-line)#password cisco Contraseña: cisco Router(config-line)#login

# Configuración servidor SSH

Router>enable Router#config terminal Router(config)#hostname R2 Router(config)#ip domain-name cisco.com Router(config)#crypto key generate rsa Router(config)#username felipe secret cisco Router(config)#line vty 0 4 Router(config-line)#transport input ssh Router(config-line)#login local Router(config)#ip ssh time-out 15 Router(config)#ip authentication-retries 2

modo privilegiado Modo de Config Config puerto virtual

Mostrar el running-config y mostrar configuraciones

Router>enable

#### **Guardar cambios**

Router>enable Router#copy run start Router#wr

# **Guardar cambios**

Router(config)#line console Router(dhcp-config)# logging synchronous

# Configuracion de interfaces

#### Configuración de la interfaz FastEthernet 0/0

Router>enable Router#config terminal Router(config)#interface fastEthernet 0/0 Router(config-if)#ip address 192.168.1.1 255.255.255.0 Router(config-if)#clockrate 56000 Router(config-if)#no shutdown

# Configuración de la interfaz WAN Serial 0/0/0

# Interfaz Serial DCE (Proporciona el reloj)

Router>enable Router#config terminal Router(config)#interface Serial x/y/z Router(config-if)#ip address 192.168.50.5 255.255.255.0 Router(config-if)#clockrate 56000 Router(config-if)#no shutdown modo privilegiado Modo de Config Config Interfaz Asignación IP Tasa de transmisión Activación Interfaz

# **Interfaz Serial DTE**

Router>enable Router#config terminal Router(config)#interface Serial 0/0/0 Router(config-if)#ip address 192.168.50.7 255.255.255.0 Router(config-if)#no shutdown

#### Interfaz de loopback

Router>enable Router#config terminal Router(config)#interface loopback number Router(config-if)#ip address ip-address subnet-mask

#### Determinar qué extremo del cable DCE o DTE está conectado a esa interfaz serial

Router#show controllers serial 0/0/0

modo privilegiado Modo de Config Config Interfaz Asignación IP Tasa de transmisión Activación Interfaz

# **Configuracion del servidor DHCP**

Router(config)#ip dhcp pool POOL1Pool cRouter(dhcp-config)#network 192.168.1.0 255.255.255.0Red pRouter(dhcp-config)#dns-server 192.168.1.10ServicRouter(dhcp-config)#default-router 192.168.1.1RouterRouter(dhcp-config)#default-router 192.168.1.1RouterRouter(dhcp-config)#exitRouter(config)#ip dhcp excluded-address 192.168.1.1 192.168.1.49

Pool de direcciones Red para POOL1 Servidor DNS Router por defecto

Router(config)#show ip dhcp binding (Mostrar asignaciones DHCP) Router(config)#show ip dhcp pool (Mostrar ambitos o pool DHCP)

#### Configurar una interfaz del route como cliente DHCP

Router#configure terminal Router(config)#interface f0/0 Router(config-if)#ip address dhcp Router(config-if)#no shutdown

#### Relay DHCP

Router#configure terminal Router(config)#interface f0/0 Router(config-if)#ip helper-address 192.168.2.1 (Dirección IP del servidor DHCP) Router(config-if)#no shutdown

#### Depuración de DHCP

Router(config)#debug ip dhcp server events

#### Historial de comandos

Router#terminal history Router#terminal history size 50 Router#terminal no history size 50 Router#terminal no history size 50

# **ENRUTAMIENTO (ROUTING)**

# Comportamiento de enrutamiento

Router(config)#no ip classless Router(config)#ip classless

### Rutas estáticas

Router(config)#ip route [IP Red destino] [Mask red destino] [IP Interfaz siguiente router | Interfaz de salida]

#### > Verificación de rutas

Router#debug ip routing Router#show ip route Router#show ip route [Dirección IP de la red] Router#show run Router#ping [Ruta de destino]

#### > Eliminación de rutas:

Router(config)#no ip route [IP Red destino] [Mask red destino] [IP Interfaz siguiente router | Interfaz de salida]

# > Caso especial para una interfaz de salida fastEthernet

R1(config)#ip route 192.168.2.0 255.255.255.0 [Interfaz de salida] [IP Interfaz siguiente router]

#### Rutas por defecto

Router(config)#ip route 0.0.0.0 0.0.0.0 [exit-interface | ip-address ]

# Enrutamiento dinámico RIP

Router>enable Router#config terminal Router(config)#router rip Router(config-router)#network [dirección de red *con clase* directamente conectada]

# > Impedir actualizaciones innecesarias

Router(config)#router rip Router(config-router)#passive-interface FastEthernet 0/0 (No se realiza broadcast por esta interfaz)

# > Desactivar RIP

Router(config)#no router RIP

# > Propagar la ruta estática por defecto "quad-zero" en las actualizaciones RIP

Router(config-router)#default-information originate

# > Enviar fuente de enrutamiento estático a otra fuente de enrutamiento

Router(config-router)#redistribute static

# > Rip versión 2

Router(config)#router rip Router(config-router)#version 2

# > Deshabilitar el resumen automatic de rutas

Router(config)#router rip Router(config-router)#no auto-summary

# > Verificación y resolución de problemas:

Router#show ip interface brief Router#show ip route Router#show ip protocols Router#debug ip rip Router#show ip rip database Router#undebug all

NOTA: Las siguientes recomendaciones son útiles para la solución de problemas:

1. Asegúrese de que todos los enlaces (interfaces) estén activados y en funcionamiento.

2. Verifique el cableado.

3. Verifique que tiene la máscara de subred y dirección IP correcta en cada interfaz.

4. Elimine los comandos de configuración que sean innecesarios o se hayan reemplazado con otros comandos.

# Enrutamiento dinámico EIGRP

**NOTA**: EIGRP utiliza los siguientes valores en su métrica compuesta para calcular la ruta preferida hacia una red:

- Ancho de banda
- RetrasoConfiabilidad
- Confiab
- Carga

Router(config)#router eigrp [autonomous-system] Router(config-router)#network [dirección de red <u>con clase</u> directamente conectada]

# > No incluir interfaz en EIGRP

Router(config-router)#network network-address [wildcard-mask] R2(config-router)#network 192.168.10.8 0.0.0.3

# > Modificar el ancho de banda

Router(config-if)#bandwidth [kilobits]

# > Verificación y resolución de problemas:

Router#show ip eigrp neighbors (Muestra los vecinos EIGRP) Router#show ip protocols Router#show ip route Router#show interface (Visualización de BW y del retraso) Router#show ip eigrp topology Router#show ip eigrp topology [Network]

# Enrutamiento dinámico OSPF

Router(config)#router ospf [process ID] Router(config-router)#network [network-address] [wildcard-mask] area [area-id]

# > Configuración manual del Router-ID

Router(config)#router ospf process-id Router(config-router)#router-id ip-address

#### > Volver a cargar el router

Router#clear ip ospf process

# > Verificación y resolución de problemas:

Router#show ip protocols (Visualizar Router ID) Router#show ip route Router#show ip ospf Router#show ip ospf interface Router#show ip ospf neighbor

# > Modificar el costo:

R1(config)#interface serial 0/0/0 R1(config-if)#ip ospf cost 1562

### > Propagar la ruta estática por defecto "quad-zero" en las actualizaciones RIP

Router(config)#router ospf [process ID] Router(config-router)#default-information originate

#### > Forzar la prioridad de una interfaz

**NOTA**: Debido a que las prioridades son un valor específico según la interfaz, suministran un mejor control de las redes de accesos múltiples de OSPF. También permiten a un a router ser DR en una red y DROther en otra.

Router(config-if)#ip ospf priority {0 - 255}

#### > Modificación de intervalos OSPF

Router(config-if)#ip ospf hello-intervalseconds Router(config-if)#ip ospf dead-intervalseconds

# **RECUPERAR CONTRASEÑAS**

- 1. Detener el boot (puede hacerse mediante ctrl+espacio o si usas teraterm control -> send break).
- 2. Ejecutar el comando: Rommon1>**confreg 0×2142** (hacemos que el router al arrancar no cargue la configuración).
- 3. Ejecutamos el comando Rommon2>reset (reiniciamos el router).
- 4. Al iniciar preguntará si se desea usar un asistente para la configuración rápida, nosotros de momento decimos que **no**.
- 5. Router#enable
- 6. Router#erase startup-config (borra la configuración inicial)
- 7. Router#conf t (comenzamos a configurar)
- 8. Router(config)#config-register 0×2102 (para dejar el registro tal cual estaba originalmente, y poder cargar la configuracion en los sucesivos arranques, deshacer lo anterior hecho vamos).
- 9. Reiniciar sin guardar configuración y sin volver a parar el boot. Para esto ejecutamos el siguiente comando: Router#**reload**

# **COMANDOS DE CONFIGURACIÓN DE SWITCHES**

# Configurar Interfaz de administración

Switch#configure terminal Switch(config)#interface vlan 99 Switch(config-if)#ip address [direccion IP] [mask] Switch(config-if)#no shutdown Switch(config-if)#end Switch#configure terminal Switch(config)#interface fastethernet 0/18 Switch(config-if)#switchport mode access Switch(config-if)#switchport access vlan 99

#### Configurar gateway predeterminada

Switch#configure terminal Switch(config)#ip default-gateway [IP address] Switch(config)#end

#### Verificar configuracion

Switch#show run Switch#show ip interface brief

#### Función automática de conexión cruzada de interfaz

Switch#mdix auto

#### Configurar dúplex y velocidad

Switch#configure terminal S1(config)#Interface fastethernet 0/1 S1(config-if)#duplex auto S1(config-if)#speed auto S1(config-if)#end

#### Configurar una interfaz Web

S1#configure terminal S1(config)#ip http authentication enable S1(config)#ip http server S1(config)#end

#### Admnistración de la tabla de direcciones MAC

Switch#show mac-address-table

Switch#mac-address-table static <dirección MAC> vlan {1-4096, ALL} interface ID de interfaz (Este es un ejemplo de asignación estática en la tabla de direcciones MAC) Switch#no mac-address-table static <dirección MAC> vlan {1-4096, ALL} interface ID de interfaz (Eliminar entrada)

#### **Comandos show**

#### Switch#show interfaces [interface ID]

Switch#mac-address-table static <dirección MAC> vlan {1-4096, ALL} interface ID de interfaz (Este es un ejemplo de asignación estática en la tabla de direcciones MAC) Switch#no mac-address-table static <dirección MAC> vlan {1-4096, ALL} interface ID de interfaz (Eliminar entrada)

#### Respaldar y restaurar el Switch

Switch#copy startup-config flash:filename (Guarda la configuración en la flash con otro nombre) Switch#copy startup-config flash:config.bak1 (ejemplo)

#### Restaurar la copia de seguridad

Switch#copy flash:config.bak1 startup-config Switch#reload Se ha modificado la configuración del sistema. Save? [yes/no]: n Proceed with reload? [confirm]?

#### Copia de seguridad de seguridad con servidor TFTP

Para subir un archivo de configuración del switch al servidor TFTP para su almacenamiento, se deberán seguir los siguientes pasos:

Paso 1. Verifique que el servidor TFTP se esté ejecutando en la red.

**Paso 2**. Inicie sesión en el switch a través del puerto de consola o sesión Telnet. Habilite el switch y luego haga ping al servidor TFTP.

**Paso 3**. Suba la configuración del switch en el servidor TFTP. Especifique la dirección IP o el nombre de host del servidor TFTP y el nombre del archivo de destino. El comando del IOS de Cisco es:

Switch#copy system:running-config tftp:[[[//ubicación]/directorio]/nombre del archivo] o Switch#copy nvram:startup-config tftp:[[[//ubicación]/directorio]/nombre del archivo]

#### Restauración configuración con servidor TFTP

**Paso 1**. Copie el archivo de configuración en el correspondiente directorio del servidor TFTP (si es que ya no se encuentra allí).

Paso 2. Verifique que el servidor TFTP se esté ejecutando en la red.

**Paso 3**. Inicie sesión en el switch a través del puerto de consola o sesión Telnet. Habilite el switch y luego haga ping al servidor TFTP.

**Paso 4**. Descargue el archivo de configuración del servidor TFTP para configurar el switch. Especifique la dirección IP o el nombre de host del servidor TFTP y el nombre del archivo que desea descargar. El comando del IOS de Cisco es:

Switch#copy tftp:[[[//ubicación]/directorio]/nombre del archivo] system:running-config o Switch#copy tftp:[[[//ubicación]/directorio]/nombre del archivo] nvram:startup-config

#### Eliminar archivos

Switch#erase nvram: Switch#erase startup-config Switch#delete flash: *filename*  Para recuperar la contraseña de un switch Cisco 2960, lleve a cabo los siguientes pasos:

**Paso 1**. Conecte un terminal o PC, con el software de emulación de terminal, al puerto de consola del switch.

Paso 2. Establezca la velocidad de línea del software de emulación en 9600 baudios.

**Paso 3**. Apague el switch. Vuelva a conectar el cable de alimentación al switch y, en no más de 15 segundos, presione el botón *Mode* mientras la luz verde del LED del sistema esté parpadeando. Siga presionando el botón *Mode* hasta que el LED del sistema cambie al color ámbar durante unos segundos y luego verde en forma permanente. Suelte el botón Mode.

Paso 4. Inicialice el sistema de archivos Flash a través del comando flash\_init.

Paso 5. Cargue archivos helper mediante el comando load\_helper.

Paso 6. Visualice el contenido de la memoria Flash a través del comando dir flash:

Se mostrará el sistema de archivos del switch:

Directory of flash:/ 13 drwx 192 Mar 01 1993 22:30:48 c2960-lanbase-mz.122-25.FX 11-rwx 5825 Mar 01 1993 22:31:59 config.text 18 -rwx 720 Mar 01 1993 02:21:30 vlan.dat 16128000 bytes total (10003456 bytes free)

**Paso 7**. Cambie el nombre del archivo de configuración por config.text.old, que contiene la definición de la contraseña, mediante el **comando rename flash:config.text flash:config.text.old**.

Paso 8. Reinicie el sistema con el comando boot.

**Paso 9**. Se solicitará que ejecute el programa de configuración inicial. Ingrese N ante la solicitud y, luego, cuando el sistema pregunte si desea continuar con el diálogo de configuración, ingrese N.

**Paso 10**. Ante la indicación de switch, ingrese al modo EXEC privilegiado por medio del comando enable.

**Paso 11**. Cambie el nombre del archivo de configuración y vuelva a colocarle el nombre original mediante el comando **rename flash:config.text.old flash:config.text**.

**Paso 12**. Copie el archivo de configuración en la memoria a través del comando **copy flash:config.text system:running-config**. Después de ingresar este comando, se mostrará el siguiente texto en la consola:

Source filename [config.text]? Destination filename [running-config]?

Presione Enter en respuesta a las solicitudes de confirmación. El archivo de configuración se ha cargado nuevamente y, ahora, se puede cambiar la contraseña.

Paso 13. Ingrese al modo de configuración global mediante el comando configure terminal.

Paso 14. Cambie la contraseña mediante el comando enable secret password.

Paso 15. Regrese al modo EXEC privilegiado mediante el comando exit.

**Paso 16**. Escriba la configuración en ejecución en el archivo de configuración de inicio mediante el comando **copy running-config startup-config**.

Paso 17. Vuelva a cargar el switch mediante el comando reload.

#### Configurar mensaje

S1(config)#banner login "iPersonal autorizado únicamente!" S1(config)#banner motd "iEl mantenimiento del dispositivo se realizará el viernes!"

### Configuración de SSH

Switch(config)#configure terminal. Switch(config)#hostname nombre de host. Switch(config)#ip domain-name nombre de dominio. Switch(config)#crypto key generate rsa Switch(config)#ip ssh version 2 Switch(config)#line vty 0 15 Switch(config-line)#transport input SSH

#### Snooping de DHCP

**Paso 1**. Habilitar el snooping de DHCP mediante el comando de configuración global **ip dhcp snooping**.

**Paso 2**. Habilitar el snooping de DHCP para VLAN específicas mediante el comando **ip dhcp snooping** vlan number [número]

**Paso 3**. Definir los puertos como confiables o no confiables a nivel de interfaz identificando los puertos confiables mediante el comando **ip dhcp snooping trust** 

**Paso 4.** (Opcional) Limitar la tasa a la que un atacante puede enviar solicitudes de DHCP bogus de manera continua a través de puertos no confiables al servidor de DHCP mediante el comando **ip dhcp snooping limit rate rate** 

Configurar costos de los puertos en STP (Spanning Tree Protocol)

Switch(config)#interface f0/1 Switch(config-if)#spanning-tree cost 25

Verificar costos de los puertos en STP (Spanning Tree Protocol)

Switch#show spanning-tree

Switch#show spanning-tree detail

# Configurar y verificar el BID en STP (Spanning Tree Protocol)

Switch(config)#spanning-tree vlan [vlan-id] root primary (asegurar que el switch posea el menor valor de prioridad de puente)

Switch(config)#spanning-tree vlan vlan-id root secondary (Configurar Puente raíz alternativo) Switch(config)#spanning-tree vlan vlan-id root 24576 (Método 2 para forzar la prioridad)

**NOTA**: El valor de prioridad se configura en incrementos de 4096 entre 0 y 65536

#### Configurar y verificar el BID en STP (Spanning Tree Protocol)

Switch(config)#interface f0/1 Switch(config-if)#spanning-tree port priority Switch(config-if)#end

# Configurar PortFast en STP (Spanning Tree Protocol)

Switch(config)#interface f0/5 Switch(config-if)#spanning-tree portfast Switch(config-if)#end

Switch(config)#interface f0/5 Switch(config-if)#no spanning-tree portfast Switch(config-if)#end

Switch#show run

**NOTA**: Usado para que los puertso entren en estado de ENVIAR antes de que la red Spanning tree converja.

# Enrutamiento inter VLAN

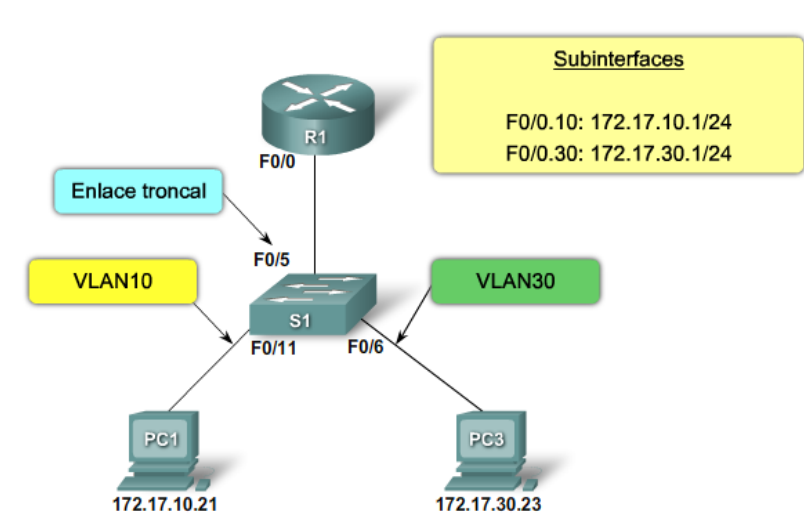

# Configuración de la subinterfaz en el Router

Router(config)#interface f0/0.10 (Subinterfaz 10) Router(config-subif)#encapsulation dot1q 10 Router(config-subif)#ip address 172.16.10.1 255.255.255.0 Router(config)#interface f0/0.20 (Subinterfaz 10) Router(config-subif)#encapsulation dot1q 20 Router(config-subif)#ip address 172.16.20.1 255.255.255.0

Router(config-subif)#interface f0/0 Router(config-if)#no shutdown

**NOTA**: La configuración de las subinterfaces del router es similar a la configuración de las interfaces físicas, excepto que es necesario crear la subinterfaz y asignarla a una VLAN.

# Configuración del switch para el enrutamiento intervlan

Switch(config)#vlan 10 Switch(config-vlan)#vlan 30 Switch(config-vlan)#exit Switch(config)#interface f0/11 Switch(config-if)#switchport mode access Switch(config-if)#switchport access vlan [vlan id] Switch(config)#interface f0/5 Switch(config-if)#switchport mode trunk

# Comandos de verificación del Switch

Switch#show interface interface-id switchport Switch#show running config

# Comandos de verificación del Router

Switch#show interface Switch#show run Switch#show vlan

# **CCNA4: ACCESO A LA WAN**

#### Configuración PPP

Router(config-if)#encapsulation ppp Router(config-if)#compress [predictor | stac] Router(config-if)#ppp quality *porcentaje*  (Habilitar PPP en una interfaz) (Configurar compression) (Configurar la calidad del enlace)

NOTA: La calidad de salida se calcula al comparar la cantidad total de paquetes y bytes enviados con la cantidad total de paquetes y bytes recibidos por el nodo de destino. La calidad de entrada se calcula al comparar la cantidad total de paquetes y bytes recibidos con la cantidad total de paquetes y bytes enviados por el nodo de destino.

Router(config-if) #ppp authentication pap

ppp authentication {chap | chap pap | pap chap | pap} [if-needed]
[list-name | default] [callin]

| El comando ppp authentication |                                                                                                    |
|-------------------------------|----------------------------------------------------------------------------------------------------|
| chap                          | Habilita CHAP en una interfaz serial.                                                                                                    |
| pap                           | Habilita PAP en una interfaz serial.                                                                                                    |
| chap pap                      | Habilita CHAP y PAP y realiza la autenticación de CHAP antes que la de PAP.                                                                                                    |
| pap chap                      | Habilita CHAP y PAP y realiza la autenticación de PAP antes que la de CHAP.                                                                                                    |
| if-needed (opcional)          | Usado con TACACS y XTACACS. No realice la autenticación CHAP o PAP si el<br>usuario ya ha proporcionado la autenticación. Esta opción está disponible sólo en<br>interfaces asíncronas.                                 |
| list-name (opcional)          | Usado con AAA/TACACS+. Especifica el nombre de una lista de métodos TACACS+<br>de nombre de lista auténtico, el sistema utiliza la opción predeterminada. Las listas<br>se crean con el comando aaa authentication ppp. |
| default (opcional)            | Usado con AAA/TACACS+. Creado con el comando aaa authentication ppp.                                                                                                    |
| callin                        | Especifica la autenticación sólo en las llamadas entrantes (recibidas).                                                                                                    |

Router(config-if)#ppp multilink Router#show interfaces serial Router#debug ppp (Configurar PPP multienlace) (Verificar configuración PPP) (debug PPP) 

| Parámetro    | Uso                                                                                                    |
|--------------|----------------------------------------------------------------------------------------------------|
| paquete      | Muestra los paquetes PPP enviados y recibidos. (Este comando muestra las descargas<br>de los paquetes de bajo nivel).                                                                                                    |
| negociacin   | Muestra los paquetes PPP enviados durante el inicio de PPP, cuando se negocian las<br>opciones de PPP.                                                                                                    |
| error        | Muestra los errores de protocolo y las estadísticas de error relacionadas con la<br>negociación y operación de la conexión PPP.                                                                                                    |
| autenticacin | Muestra mensajes de protocolo de autenticación, incluidos los intercambios de paquetes<br>del protocolo de autenticación de señales (CHAP, Challenge Authentication Protocol) y<br>del protocolo de autenticación de contraseña (PAP, Password Authentication Protocol). |
| compresin    | Muestra información específica para el intercambio de conexiones PPP mediante MPPC.<br>Este comando es útil para obtener información sobre los números de secuencias de los paquetes incorrectos cuando la compresión MPPC se encuentra habilitada.                      |
| cbcp         | Muestra los errores de protocolo y las estadísticas relacionadas con las negociaciones de<br>conexión PPP mediante el uso de MSCB.                                                                                                    |

Router#undebug all

(desactiva debug PPP)

#### **Frame Relay**

#### Configuración de Frame relay

Router(config)#int s0/0/0 Router(config-if)#ip address [ip] [mask] Router(config-if)#encapsulation frame-relay Router(config-if)#bandwidth 64

#### Asignación de direcciones estáticas Frame relay

Router(config)#int s0/0/0 Router(config-if)#ip address [ip] [mask] Router(config-if)#encapsulation frame-relay Router(config-if)#bandwidth 64 Router(config-if)#no frame-relay inverse-arp Router(config-if)# frame-relay map protocol protocol-address dlci [broadcast] [ietf] [cisco] Router(config-if)#no shutdown

NOTA: Use la palabra clave ietf al conectarse a un router no perteneciente a Cisco. La opción [broadcast] Permite broadcasts y multicasts por medio de VC. Esto permite el uso de protocolos de enrutamiento dinámico en el VC.

Router#show frame relay map (Verificación de un mapa estático frame relay) Router#show frame-relay Imi

NOTA: LMI es un mecanismo activo que proporciona información de estado sobre las conexiones Frame Relay entre el router (DTE) y el switch Frame Relay (DCE). Cada 10 segundos aproximadamente, el dispositivo final sondea la red en busca de una respuesta de secuencia no inteligente o información de estado de canal.

Router(config-if)#frame-relay lmi-type [cisco | ansi | q933a] (Configurar el tipo de LMI)

NOTA: La configuración del tipo de LMI deshabilita la función de detección automática.

Router(config-if)#keepalive (Cambiar el intervalo activo)

# Configuración de las interfaces punto a punto

**Paso 1**. Quitar cualquier dirección de capa de red asignada a la interfaz física. Si la interfaz física tiene una dirección, las subinterfaces locales no reciben las tramas.

Paso 2. Configurar la encapsulación Frame Relay en la interfaz física mediante el comando encapsulation frame-relay.

**Paso 3**. Para cada uno de los PVC definidos, crear una subinterfaz lógica. Especifique el número de puerto, seguido de un punto (.), y luego del número de la subinterfaz. Para solucionar problemas con más facilidad, se sugiere que el número de la subinterfaz coincida con el número de DLCI.

Paso 4. Configurar una dirección IP para la interfaz y el ancho de banda.

En este punto, configuraremos el DLCI. Recuerde que el proveedor de servicios de Frame Relay asigna los números de DLCI.

Paso 5. Configurar el DLCI local en la subinterfaz mediante el comando frame-relay interface-dlci.

R1(config-if)#interface serial 0/0/0.103 point-to-point R1(config-subif)#frame-relay interface-dlci 103

# Verificación del funcionamiento de frame relay

Router#show interfaces Router#show frame-relay lmi Router#show frame-relay pvc 102 Router#show frame-relay map

# ACL: Listas de control de acceso

# Configuración de las ACL estándar

Router(config)#access-list número-de-lista-de-acceso deny permit remark origen [wildcard origen] [log]

Por ejemplo, para crear una ACL numerada nombrada 10 que permita la red 192.168.10.0 /24, debe ingresar:

R1(config)#access-list 10 permit 192.168.10.0

# Eliminar access list

R1(config)# no access-list 10

# Aplicar ACLs estándar a interfaces

Router(config-if)#ip access-group {número de lista de acceso | nombre de lista de acceso} {in | out}

# Restringir el acceso vty

Router(config-line)#access-class access-list-number {in [vrf-also] | out}

# Creación de ACLs estándar nombradas

Router(config)#ip access-list standard NO\_ACCESS Router(config-std-nacl)#deny host 192.168.11.10 Router(config-std-nacl)#permit 192.168.10.0 0.0.0.255 Router(config-std-nacl)#int f0/0 Router(config-if)#ip access-group NO\_ACCESS out

# Creación de ACLs extendidas

Router(config)#access-list number {permit | deny} protocolo origen wildcard\_de\_origen [operador] [puerto] destino wildcard\_de\_destino [operator operand] [puerto] [established]

# Ejemplos:

access-list 103 permit tcp 192.168.10.0 0.0.0.255 any eq 80 access-list 103 permit tcp 192.168.10.0 0.0.0.255 any eq 443 access-list 104 permit tcp any 192.168.10.0 0.0.0.255 established

- La ACL 103 permite el tráfico que ingresa de cualquier dirección en la red 192.168.10.0 para dirigirse a cualquier destino, sujeto a la limitación que el tráfico se dirige solo a los puertos 80 (HTTP) y 443 (HTTPS).
- La ACL 104 lo hace bloqueando el tráfico entrante, a excepción de las conexiones establecidas

*Ejemplo de denegación de FTP de una 192.168.10.0 a 192.168.11.0* 

access-list 100 deny tcp 192.168.10.0 0.0.0.255 192.168.11.0 0.0.0.255 eq 21 access-list 100 deny tcp 192.168.10.0 0.0.0.255 192.168.11.0 0.0.0.255 eq 20

# Creación de ACLs extendidas nombradas

Router(config)#ip access-list extended SURFING Router(config-ext-nacl)#permit tcp 192.168.10.0 0.0.0.255 any eq 80

# ACL dinámicas

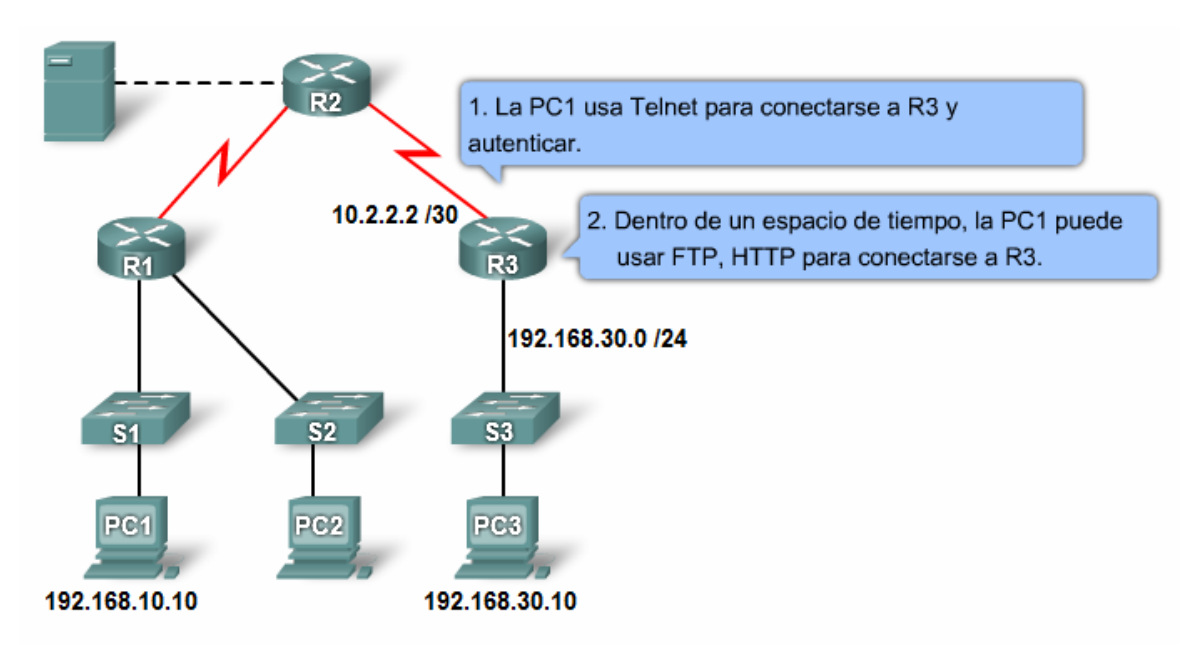

Router(config)#username felipe password 0 BBBbbb111 Router(config)#access-list 101 permit any host 10.2.2.2 eq telnet Router(config)#access-list 101 dynamic testlist timeout 15 permit ip 192.168.10.0 0.0.0.255 192.168.30.0 0.0.0.255

NOTA: La ACL fue creada para permitir el acceso a la red 192.168.30.0 durante 15 minutos

Router(config)#int s0/0/1 Router(config)#ip access-group 101 in

Router(config)#line vty 0 4 Router(config-line)#login local Router(config-line)#autocommand access-enable host timeout 5

# **ACL Reflexivas**

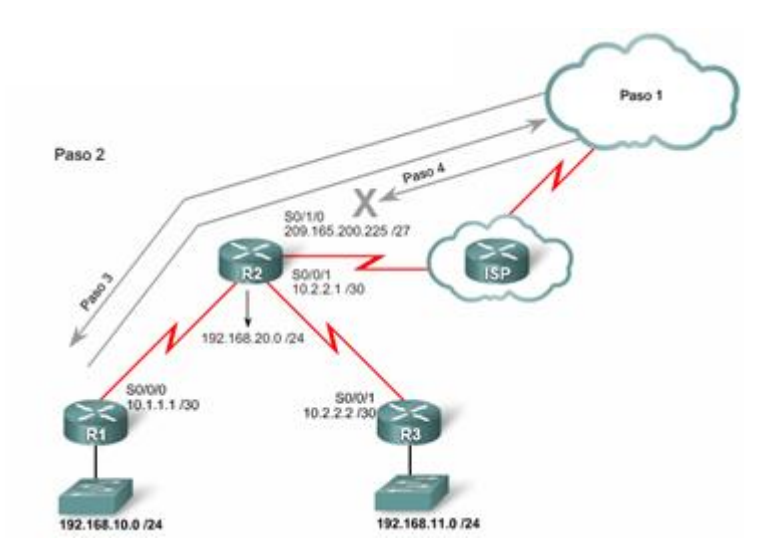

Router(config)#ip access-list extended OUTBOUNDFILTERS Router(config-ext-nacl)#permit tcp 192.168.0.0 0.0.255.255 any reflect TCPTRAFFIC Router(config-ext-nacl)#permit icmp 192.168.0.0 0.0.255.255 any reflect ICMPTRAFFIC

Router(config)#ip access-list extended INBOUNDFILTERS

Router(config-ext-nacl)#evaluate TCPTRAFFIC Router(config-ext-nacl)#evaluate ICMPTRAFFIC

Router(config)#interface s0/1/0 Router(config-if)#ip access-group INBOUNDFILTERS in Router(config-if)#ip access-group OUTBOUNDFILTERS out

# ACL basadas en tiempo

Router(config)#time-range THREEDAYS (El nombre del rango que se definirá será THREEDAYS) Router(config-time-range)#periodic Monday Wednesday Friday 8:00 to 17:00 Router(config)#access-list 101 permit tcp 192.168.10.0 0.0.0.255 any eq telnet time-range THREEDAYS Router(config)#int s0/0/0 Router(config-if)#ip access-group 101 out